Janitza E-Learning Portal

Ο

Manual License server

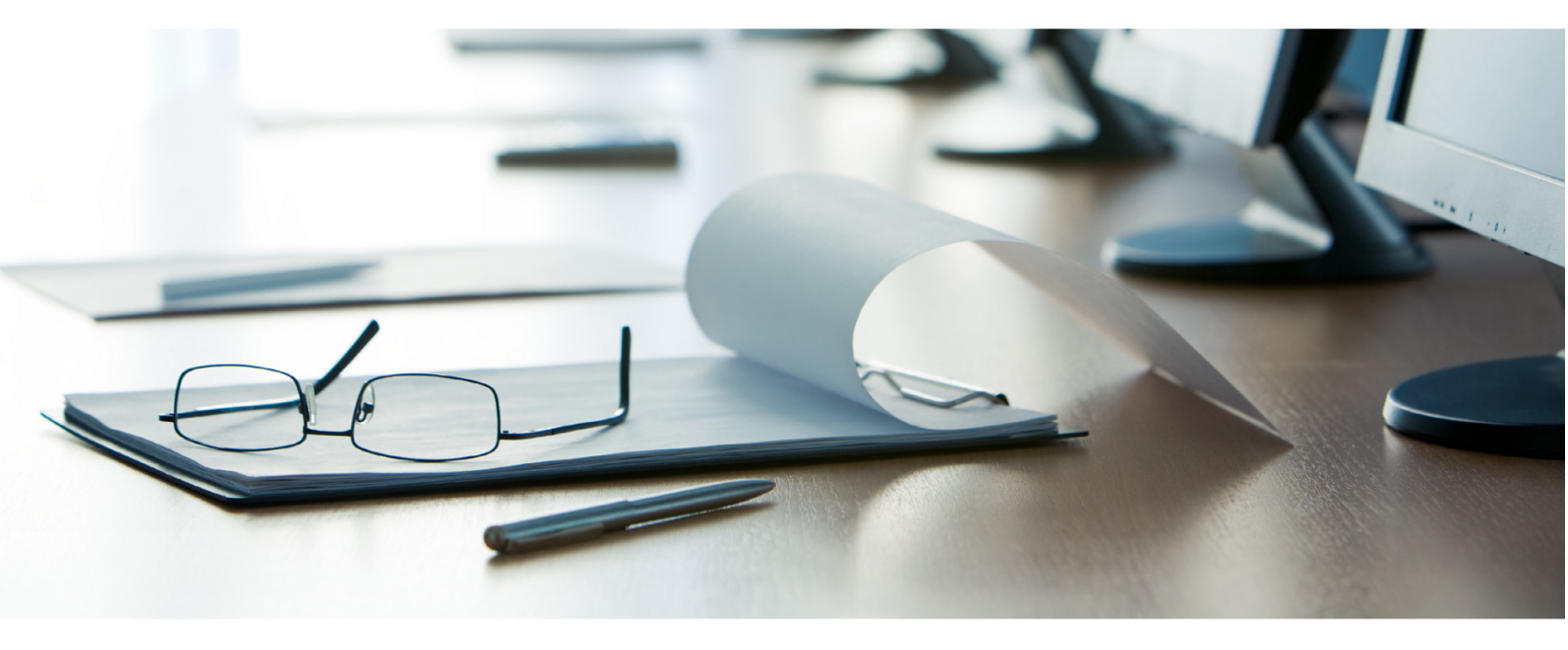

# Janitza®

### **Table of Contents**

| 1 | THE JANITZA LICENSE MODEL | 2 |  |
|---|---------------------------|---|--|
|---|---------------------------|---|--|

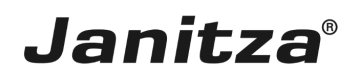

These instructions explain the license model of the GridVis software and how to manage the licenses via the license server.

Content

- General license model
- Activating a license upgrade
- Activating a license extension
- Sending and downloading activation files
- Requesting the deletion of an activated installation

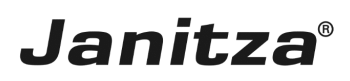

### 1 The Janitza license model

When you purchase a GridVis edition (Professional, Service or Ultimate), you receive a license to activate your GridVis installations. Depending on the edition, you can activate a different number of installations.

| GridVis-Komponente | Professional | Service | Ultimate |
|--------------------|--------------|---------|----------|
| Desktop            | 3            | 5       | 5        |
| Dienst             | 0            | 2       | 2        |

After activating a license on the license server, you have one year to install newer versions of the licensed component for free (update period). You can, for example, switch from 7.3 to 7.4 if the latter is released during your active update period. Smaller version updates from 7.3.XX to 7.3.XX+X are also possible after the update period has expired. You can continue to use the already activated version free of charge after the update period has expired.

To activate a version that was released after the update period has expired, you can purchase an extension of the update period. An extension is always valid for one year from the last day of validity of the last update period.

You can purchase a license upgrade at any time and thus extend your license to the next higher GridVis edition.

| Lizenz 12970 Edition SERVICE |                               |                     |                 |               | Upd | late Zeitraum | endete am 18 | . August 2016 |         |  |
|------------------------------|-------------------------------|---------------------|-----------------|---------------|-----|---------------|--------------|---------------|---------|--|
|                              | Lizenz Upgrade                | Lizenz Verlängerung | Neue Installati | on hinzufüger | ı   |               |              |               |         |  |
|                              | Installierbare Versionen:     |                     | <b>●</b> 7.4.x  | 🖲 7.3.x       | 07  | 7.2.x         | ⊖ 7.1.x      | ⊖ 7.0.x       | ⊖ 6.0.x |  |
|                              | Bislang keine Installationen. |                     |                 |               |     |               |              |               |         |  |

#### Fig. 1: License with expired update period

Example for the update period:

You would like to activate a GridVis 7.3 installation in September 2018 with the GridVis service license 12970 from figure 1.

The update period of this license expired on August 18, 2016. You can continue using installations up to version 7.1 with this license. As of version 7.2, which was released after the update period expired, the update period must be extended.

You need 3 update periods to cover September 2018:

- 1. Period until August 18, 2017
- 2. Period until August 18, 2018

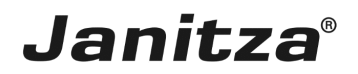

• 3. Period until August 18, 2019

You can login to the Janitza license server with a Janitza customer account. Here, you have an overview of your licenses and can manage them.

On the license server, you can:

- Activate GridVis installations,
- Upgrade licenses (to the next higher edition),
- Extend update periods,
- Download or send activation files again.
- Request the deletion of an activated GridVis installation.

You can reach the license server at license.janitza.de.

- i It may be necessary to delete an activated GridVis installation in the following situations:
- i
- You have installed a new GridVis version (for example from 7.3 to 7.4).

i

i

• You have updated an operating system.

| License Server - X +               |                                                               | -       |   | × |
|------------------------------------|---------------------------------------------------------------|---------|---|---|
| ← → C 🔒 https://license.janitza.de |                                                               | 0• ☆    | M | : |
| GridVis MM 🔒                       |                                                               |         |   | 1 |
|                                    |                                                               |         |   |   |
| License Server                     |                                                               |         |   |   |
| Customer                           | sign in                                                       |         |   |   |
| If it is your first vis            | it, please sign up using the following button:                |         |   |   |
| s                                  | ign up                                                        |         |   |   |
| If you are already                 | signed up, please provide your e-mail and password to log in. |         |   |   |
| E-mail ma                          | ax.stricker@janitza.de                                        |         |   |   |
| Password                           |                                                               |         |   |   |
|                                    | Remember me                                                   |         |   |   |
| 1                                  | og in Forgot password?                                        |         |   |   |
|                                    |                                                               |         |   |   |
|                                    |                                                               |         |   |   |
|                                    |                                                               |         |   |   |
|                                    |                                                               |         |   |   |
|                                    |                                                               |         |   |   |
| Janitza <sup>°</sup> 21.0          | Privacy                                                       | Imprint |   |   |

1 After you have entered your login data, click the **Log in** button.

| 🔣 License Server - | × +                                |                                                                       | -           |   | × |
|--------------------|------------------------------------|-----------------------------------------------------------------------|-------------|---|---|
| ← → C 🔒            | https://license.janitza.de         |                                                                       | 0• ☆        | M | : |
| Gric               | dVis Mr                            | Cogged in as max.stricker@janitza.de                                  | 🛞 Logout    |   | ^ |
| Lice               | ense Server                        |                                                                       |             |   |   |
| License            |                                    | Welcome to the License Server                                         |             |   |   |
| Account            | Activate installation              | You can find your available options in the menu on the left.          |             |   |   |
| T.<br>T.           | Change username<br>Change password | Alternative the button brings you directly to the activation process. |             |   |   |
|                    |                                    | Activate installation                                                 |             |   |   |
|                    |                                    |                                                                       |             |   |   |
|                    |                                    |                                                                       |             |   |   |
|                    |                                    |                                                                       |             |   |   |
|                    |                                    |                                                                       |             |   |   |
|                    |                                    |                                                                       |             |   |   |
| Jani               | tza° 2.1.0                         | Priv                                                                  | acy Imprint |   | ~ |

2

Click the License list list item.

The **Activate Installation** button takes you directly to the activation of a new GridVis installation, as described in the e-learning module <u>Licensing</u>.

<sup>3</sup> Click the **License list** list item.

| 🔛 License Server - License list 🛛 🗙 🕂                                                                                                    |                             |                      |                        |                       |                                 | -          | ×   |
|----------------------------------------------------------------------------------------------------|-----------------------------|----------------------|------------------------|-----------------------|---------------------------------|------------|-----|
| $\leftrightarrow$ $\rightarrow$ C $$ https://license.janitza.de/license/over                                                                                                    | view                        |                      |                        |                       |                                 | \$         | M : |
| GridVis Mr 🔒                                                                                                    |                             |                      |                        | Logger                | d in as max.stricker@janitza.de | 🛞 Logout   | Î   |
| License Server                                                                                                    |                             |                      |                        |                       |                                 |            |     |
| Licenses                                                                                                    |                             |                      |                        |                       |                                 |            |     |
| Account settings                                                                                                    | Upgrade your license        | Extend your license  | Add installation Resen | d activation files    | CLOBEL 11, 2019                 |            |     |
|                                                                                                    | Installable version         | <b>15</b> :          | ● 7.3.x ● 7.2.x ●      | 7.1.x 🔿 7.0.x 🕤 6.0.x | ● 5.1.x                         |            |     |
|                                                                                                    | ID Installe                 | d on Custom<br>text  | end user e-mail ?      | Deletion request<br>? | Actions                         |            |     |
|                                                                                                    | 20176-<br>51450 October     | r 10, 2018 NB04      | none - Click to set    |                       | Download                        |            |     |
|                                                                                                    | 20176- Novemi<br>52299 2018 | ber 19, NB42         | none - Click to set    |                       | Download                        |            |     |
|                                                                                                    | Server- Installations       | (1 of 2 ):           |                        |                       |                                 |            |     |
|                                                                                                    | ID Installe                 | ed on Custom<br>text |                        | Deletion request<br>? | Actions                         |            |     |
|                                                                                                    | 20176- Octobe<br>51573 2018 | n 16, NB04           | none - Click to set    |                       | Download                        |            |     |
| Like State State | cense 20368 Editi           | ion BASIC            | _                      | _                     | Unlimited                       |            |     |
| Janitza <sup>®</sup> 210                                                                                                    |                             |                      |                        |                       | Priva                           | cy Imprint |     |

Click the **Upgrade License** button to activate a purchased upgrade for the corresponding edition.

In the overview, all your activated licenses are displayed as a map with information about the respective license.

| License Server - × +                     |                                                        |                                      | - C       | X נ |
|------------------------------------------|--------------------------------------------------------|--------------------------------------|-----------|-----|
| ← → C 🔒 https://license.janitza.de/upg   | rade/serial                                            |                                      | ☆         | M : |
| <b>GridVis</b> MM                        | # (                                                    | Logged in as max.stricker@janitza.de | Ӿ Logout  | Â   |
| License Server                           |                                                        |                                      |           |     |
| Licenses                                 | Upgrade your license                                   |                                      |           |     |
| Activate installation                    | Upgrade your license in two easy steps.                |                                      |           |     |
| LF Change details     LF Change username | 1 license key 2 Overview                               |                                      |           |     |
| Change password                          | Please enter the licenses key to upgrade your license. |                                      |           |     |
|                                          | License key                                            |                                      |           |     |
|                                          |                                                        | 5 Next                               |           |     |
|                                          |                                                        |                                      |           |     |
|                                          |                                                        |                                      |           |     |
|                                          |                                                        |                                      |           |     |
|                                          |                                                        |                                      |           |     |
|                                          |                                                        |                                      |           |     |
| Janitza <sup>°</sup> 21.0                |                                                        | Priva                                | y Imprint | *   |

<sup>5</sup> Click the **Next** button.

You need a serial number to perform a license upgrade. (You will receive it when you purchase a license upgrade).

page 5 of 11

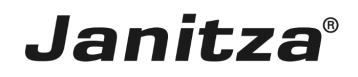

After entering your serial number and checking the data again, the license upgrade has been completed. You can now download the activation file and import it into your GridVis installation, as described in <u>Licensing</u>.

| 📓 License Server - License list 🛛 🗙 🕂  |                                                                                                    |                                      | - 🗆 ×         |
|----------------------------------------|----------------------------------------------------------------------------------------------------|--------------------------------------|---------------|
| ← → C 🔒 https://license.janitza.de/lic | inse/overview                                                                                         |                                      | x 🚳 E         |
| <b>G</b> ridVis M                      | <del>1</del>                                                                                          | Logged in as max.stricker@janitza.de | Logout        |
| License Server                         |                                                                                                    |                                      |               |
| Licenses                               | License list                                                                                          |                                      |               |
| Activate installation                  | License 20176 Edition ULTIMATE Updat                                                                  | e period ends on October 11, 2019    |               |
| Account settings                       | Upgrade your lice 6 Extend your license Add installation Resend activation file                       | 25                                   |               |
|                                        | Installable versions:              ⊕ 7.3.x              ⊕ 7.2.x              ● 7.1.x              ⊕ 7 | 7.0.x \varTheta 6.0.x 💿 5.1.x        |               |
|                                        | Desktop-Installations ( 2 of 5 ):                                                                     |                                      |               |
|                                        | ID Installed on Custom end user e-mail ? Deletion ?                                                   | on request Actions                   |               |
|                                        | 20176-<br>51450 October 10, 2018 NB04 none - Click to set                                             | Download                             |               |
|                                        | 20176- November 19, NB42 none - Click to set<br>52299 2018                                            | Download                             |               |
|                                        | Server- Installations (1 of 2):                                                                       |                                      |               |
|                                        | ID Installed on Custom end user e-mail ? Deletion<br>rext ?                                           | n request Actions                    |               |
|                                        | 20176- October 16, NB04 none - Click to set<br>51573 2018                                             | Download                             |               |
|                                        |                                                                                                    |                                      |               |
|                                        | License 20368 Edition BASIC                                                                           | Unlimited                            |               |
| Janitza <sup>®</sup> 2.1.0             |                                                                                                    | Priva                                | icy Imprint 🗸 |

### 6 Click the Extend your license button.

| License                         | Server - × +                                                        |                                                                         | -                  | o ×                                   |
|---------------------------------|---------------------------------------------------------------------|-------------------------------------------------------------------------|--------------------|---------------------------------------|
| $\leftrightarrow \rightarrow 0$ | C https://license.janitza.de/extend                                 | /serial                                                                 | ☆                  | M :                                   |
|                                 | GridVis Mr 🕴                                                        | Logged in as max.stricker@j                                             | anitza.de 😣 Logout | Î.                                    |
|                                 |                                                                     |                                                                         |                    |                                       |
|                                 | License Server                                                      |                                                                         |                    |                                       |
|                                 | Licenses                                                            | Extend your license                                                     |                    |                                       |
|                                 | <ul> <li>Activate installation</li> <li>Account settings</li> </ul> | Extend your license in two easy steps.                                  |                    |                                       |
|                                 | LE Change details LE Change username                                | 1 license key 2 Overview                                                |                    |                                       |
|                                 | Change password                                                     | Please enter the licenses key to extend the update period your license. |                    |                                       |
|                                 |                                                                     | License key                                                             |                    |                                       |
|                                 |                                                                     | 7 Next                                                                  |                    |                                       |
|                                 |                                                                     |                                                                         |                    |                                       |
|                                 |                                                                     |                                                                         |                    |                                       |
|                                 |                                                                     |                                                                         |                    |                                       |
|                                 |                                                                     |                                                                         |                    |                                       |
|                                 |                                                                     |                                                                         |                    |                                       |
|                                 |                                                                     |                                                                         | Drive out          |                                       |
|                                 | Janneza 210                                                         |                                                                         | rivacy implific    | · · · · · · · · · · · · · · · · · · · |

7 Click the **Next** button.

You need a serial number to extend a license. (You will receive this when you purchase a license/update extension).

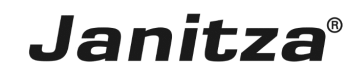

After entering your serial number and checking the data again, your license has been extended. You can now download the activation file and import it into your GridVis installation, as described in <u>Licensing</u>.

| License Server - License list × + |                 |                       |                |                         |                       |                                      | -             |   | × |
|-----------------------------------|-----------------|-----------------------|----------------|-------------------------|-----------------------|--------------------------------------|---------------|---|---|
| ← → C                             | overview        |                       |                |                         |                       |                                      | ☆             | M | : |
| GridVis Mr 🕯                      |                 |                       |                |                         |                       | Logged in as max.stricker@janitza.de | 🛞 Logout      |   | Î |
|                                   |                 |                       |                |                         |                       |                                      |               |   |   |
| License Server                    |                 |                       |                |                         |                       |                                      |               |   |   |
| Licenses                          | License list    |                       |                |                         |                       |                                      |               |   |   |
| Activate installation             | License 20176   | Edition ULTIM         | ATE            |                         | Update period en      | ds on October 11, 2019               |               |   |   |
| Account settings                  | Upgrade you     | r license Extend      | your lic       | Add installation Resend | activation files      |                                      |               |   |   |
| Change password                   | Installable     | versions:             |                | ● 7.3.x ● 7.2.x ● 1     | 7.1.x 😑 7.0.x 🧲       | 6.0.x 😑 5.1.x                        |               |   |   |
|                                   | Desktop-Inst    | allations ( 2 of 5 ): |                |                         |                       |                                      |               |   |   |
|                                   | ID              | Installed on          | Custom<br>text | end user e-mail ?       | Deletion request<br>? | Actions                              |               |   |   |
|                                   | 20176-<br>51450 | October 10, 2018      | NB04           | none - Click to set     |                       | Download                             |               |   |   |
|                                   | 20176-<br>52299 | November 19,<br>2018  | NB42           | none - Click to set     |                       | Download                             |               |   |   |
|                                   | Server- Insta   | llations (1 of 2):    |                |                         |                       |                                      |               |   |   |
|                                   | ID              | Installed on          | Custom<br>lext | end user e-mail ?       | Deletion request<br>? | Actions                              |               |   |   |
|                                   | 20176-<br>51573 | October 16,<br>2018   | NB04           | none - Click to set     |                       | Download                             |               |   |   |
|                                   |                 |                       |                |                         |                       |                                      |               |   |   |
|                                   | License 20368   | Edition BASIC         | ;              |                         |                       | Unlimited                            |               |   |   |
| Janitza <sup>®</sup> 2.1.0        |                 |                       |                |                         |                       | Pr                                   | ivacy Imprint |   |   |

**8** To activate a GridVis installation with the selected license, click the **Add Installation** button.

| License Server- x +                                                                                                    | - 🗆 X                |
|----------------------------------------------------------------------------------------------------|----------------------|
| ← → C 🔒 https://license.janitza.de/licenseRequest/sendRequestfile                                                                                                    | 🖈 🔘 i                |
|                                                                                                    | ajanitza.de 🗙 Logout |
| License Server                                                                                                    |                      |
| Licenses Clicenses Clicens |                      |
| If Change details     I     Select license     I     Activation file     I     Overview       Image password     Selected license:     Image password     Image password     Image password     Image password                                                                                                    |                      |
| Edition ULTIMATE Update period Update period ends on October 11, 2019                                                                                                    |                      |
| Please provide the activation file which you created in the GridVIs.                                                                                                    |                      |
| Activation file Browse                                                                                                    |                      |
| 9 Previous Next                                                                                                    | 1                    |
|                                                                                                    |                      |
| Janitza <sup>(210)</sup>                                                                                                    | Privacy Imprint      |

<sup>9</sup> Click the **Previous** button.

### i You can find out how to activate a GridVis installation in the E-learning module Licensing.

Janitza®

| License Server - License list × +                                                                    |                     |                      |                |                     |                   |                      |                                    | -               |   | × |
|----------------------------------------------------------------------------------------------------|---------------------|----------------------|----------------|---------------------|-------------------|----------------------|------------------------------------|-----------------|---|---|
| $\leftrightarrow$ $\rightarrow$ C $$ https://license.janitza.de/license/over                         | rview               |                      |                |                     |                   |                      |                                    | \$              | Μ | : |
| GridVis Mr 🔒                                                                                         |                     |                      |                |                     |                   |                      | Logged in as max.stricker@janitza. | de 😣 Logout     |   | Î |
| License Server                                                                                       |                     |                      |                |                     |                   |                      |                                    |                 |   |   |
| Licenses                                                                                             | icense list         |                      |                |                     |                   |                      |                                    |                 |   |   |
| Activate installation     Account settings     Trange details     Change details     Change password | Upgrade your I      | Edition ULTIN        | I your license | Add ir 10           | Resend activation | Jpdate period en     | ds on October 11, 2019             |                 |   |   |
| - Unango passituto                                                                                   | Installable ve      | ersions:             |                | ⊖ 7.3.x ⊖ 7.2.:     | x \varTheta 7.1.x | ● 7.0.x ●            | 6.0.x 😑 5.1.x                      |                 |   |   |
|                                                                                                    | ID I                | installed on         | Custom<br>text | end user e-mail ?   | D                 | eletion request<br>? | Actions                            |                 |   |   |
|                                                                                                    | 20176-<br>51450     | October 10, 2018     | NB04           | none - Click to set |                   |                      | Download                           |                 |   |   |
|                                                                                                    | 20176- N<br>52299 2 | November 19,<br>2018 | NB42           | none - Click to set |                   |                      | Download                           |                 |   |   |
|                                                                                                    | Server- Installa    | ations (1 of 2):     |                |                     |                   |                      |                                    |                 |   |   |
|                                                                                                    | ID I                | Installed on         | Custom<br>text | end user e-mail ?   | De                | letion request<br>?  | Actions                            |                 |   |   |
|                                                                                                    | 20176-<br>51573     | October 16,<br>2018  | NB04           | none - Click to set |                   |                      | Download                           |                 |   |   |
|                                                                                                    |                     |                      |                |                     |                   |                      |                                    |                 |   |   |
| L                                                                                                    | icense 20368        | Edition BASI         | C              |                     |                   |                      | Unlimited                          |                 |   |   |
| Janitza <sup>°</sup> 21.0                                                                            |                     |                      |                |                     |                   |                      |                                    | Privacy Imprint |   |   |

<sup>10</sup> To resend the activation file for all activated GridVis installations of a license, click the **Resend activation files** button.

| License Server - License list × +          |                                  |                                |                                                         |                                    | - 🗆 ×        |
|--------------------------------------------|----------------------------------|--------------------------------|---------------------------------------------------------|------------------------------------|--------------|
| ← → C 🔒 https://license.janitza.de/license | overview                         |                                |                                                         |                                    | x 🚺 :        |
| GridVis Mn 🕯                               |                                  |                                | Lo                                                      | gged in as max.stricker@janitza.de | Logout       |
| Activate installation                      | ZIP-Attachment is disabled of    | hange                          | MIC33.                                                  |                                    |              |
| Account settings                           | License list                     |                                |                                                         |                                    |              |
| Change username Change password            | License 20176 Edition            | JLTIMATE                       | Update period ends o                                    | on October 11, 2019                |              |
|                                            | Upgrade your license             | Extend your license Add instal | ation Resend activation files                           |                                    |              |
|                                            | Installable versions:            | ● 7.3.x                        | <b>0</b> 7.2.x <b>0</b> 7.1.x <b>0</b> 7.0.x <b>0</b> 6 | 0.x 🔴 5.1.x                        |              |
|                                            |                                  |                                |                                                         |                                    |              |
|                                            | Desktop-Installations (2         | of 5 ):                        |                                                         |                                    |              |
|                                            | ID Installed on                  | Custom end user e-<br>text     | mail ? Deletion request<br>?                            | Actions                            |              |
|                                            | 20176-<br>51450 October 10,      | 2018 NB 11 none - Click        | to set                                                  | Download                           |              |
|                                            | 20176- November 1<br>52299 2018  | ), NB42 none - Click           | to set                                                  | Download                           |              |
|                                            | Server- Installations (1         | of 2 ):                        |                                                         |                                    |              |
|                                            | ID Installed or                  | Custom end user e-r<br>text    | nail ? Deletion request<br>?                            | Actions                            |              |
|                                            | 20176- October 16,<br>51573 2018 | NB04 none - Click              | o set                                                   | Download                           |              |
|                                            |                                  |                                |                                                         |                                    |              |
|                                            | License 20368 Edition            | BASIC                          |                                                         | Unlimited                          |              |
|                                            | Add installation                 |                                |                                                         |                                    |              |
| Janitza° 21.0                              |                                  |                                |                                                         | Priva                              | cy Imprint - |

11 Click the **End user e-mail** table field for this.

page 8 of 11

**i** For each activated GridVis installation, you can save the e-mail address of the end user if it differs from the e-mail address of the license server user.

| License Server - License list × +                                        |                                       |                                           |                                      | - 🗆 ×         |
|--------------------------------------------------------------------------|---------------------------------------|-------------------------------------------|--------------------------------------|---------------|
| $\leftrightarrow$ $\rightarrow$ C $a$ https://license.janitza.de/license | /overview                             |                                           |                                      | ☆ 🚺 :         |
| <b>GridVis</b> Mr                                                        | ł                                     |                                           | Logged in as max.stricker@janitza.de | Logout        |
| Activate installation                                                    | ZIP-Attachment is disabled change     | sent to your e-man audress.               |                                      |               |
| Account settings                                                         | License list                          |                                           |                                      |               |
| Le Change username     Change password                                   | License 20176 Edition ULTIMATE        | Update period er                          | nds on October 11, 2019              |               |
|                                                                          | Upgrade your license Extend your lice | Add installation Resend activation files  |                                      |               |
|                                                                          | Installable versions:                 | ● 7.3.x ● 7.2.x ● 7.1.x ● 7.0.x ●         | 6.0.x 😑 5.1.x                        |               |
|                                                                          | Desktop-Installations ( 2 of 5 ):     |                                           |                                      |               |
|                                                                          | ID Installed on Custor<br>text        | n end user e-mail ? Deletion request<br>? | Actions                              |               |
|                                                                          | 20176-<br>51450 October 10, 2018 NB   | max.mustermann@web.de                     | Download                             |               |
|                                                                          | 20176- November 19, NB+2              | none - Click to set                       | Download                             |               |
|                                                                          | Server- Installations (1 of 2):       |                                           |                                      |               |
|                                                                          | ID Installed on Custom text           | end user e-mail ? Deletion request ?      | Actions                              |               |
|                                                                          | 20176- October 16, NB04<br>51573 2018 | none - Click to set                       | Download                             |               |
|                                                                          |                                       |                                           |                                      |               |
|                                                                          | License 20368 Edition BASIC           |                                           | Unlimited                            |               |
|                                                                          | Add installation                      |                                           |                                      |               |
| Janitza <sup>° 21.0</sup>                                                |                                       |                                           | Priva                                | icy Imprint 🗸 |

To save the entered address, click the **Save** button.

| License Server - License list × +                   |                                                                          |                                                                                                    |                                     | - 🗆 ×       |
|-----------------------------------------------------|--------------------------------------------------------------------------|----------------------------------------------------------------------------------------------------|-------------------------------------|-------------|
| ← → C ≜ https://license.janitza.de/license/overview |                                                                          |                                                                                                    |                                     | 🖈 🔞 E       |
| CridVis M                                           | Auf license janitza.de wird<br>Please provide a reason why y<br>Reason X | Folgendes angezeigt<br>ou want this installation to be removed.<br>14 OK Abbrechen ydate<br>Add installation Resend activation files | Logged in as max.stricker@anitza.de | S Logout    |
| Installable ver<br>Desktop-Installa                 | rsions:<br>tions (2 of 5):<br>stalled on Custom                          | ● 7.3.x ● 7.2.x ● 7.1.x ● 7.4                                                                                                    | 0.x 🔿 6.0.x 🔿 5.1.x                 |             |
| 20176-<br>51450 O                                   | ctober 10, 2018 NB04                                                     | max.mustermann@web 13 @Requ                                                                                                    | est deletion Download               |             |
| 20176- N<br>52299 20                                | ovember 19, NB42<br>018                                                  | none - Click to set                                                                                                    | Download                            |             |
| Server- Installat                                   | ions ( 1 of 2 ):                                                         |                                                                                                    |                                     |             |
| ID Ir                                               | nstalled on Custom<br>text                                               | end user e-mail ? Deletion ?                                                                                                    | request Actions                     |             |
| 20176- O<br>51573 2                                 | october 16, NB04<br>018                                                  | none - Click to set                                                                                                    | Download                            |             |
| License 20368<br>Add installation                   | Edition BASIC                                                            |                                                                                                    | Unlimited                           | acy Imprint |

<sup>13</sup> To request the deletion of an installation, click the **Deletion request** hyperlink in the corresponding line.

- **i** If you are no longer using a GridVis installation that has already been activated, you can request that this installation be deleted. After it is successfully deleted, you can use this license to license another installation.
- <sup>14</sup> After you have entered a reason in the text field, click the **OK** button.
  - i In order to request the deletion of a license, a reason must be provided.

| License Server - License list × +                                                    |                                                                                                    | - 🗆 ×         |
|--------------------------------------------------------------------------------------|----------------------------------------------------------------------------------------------------|---------------|
| ← → C                                                                                | /license/overview                                                                                                    | ☆ 🚳 E         |
| <b>GridV</b> is MM                                                                   | Logged in as max.atricker@janitza.de                                                                                                    | Logout        |
| Activate installation<br>Account settings<br>It Change details<br>It Change username |                                                                                                    |               |
| Change password                                                                      | Upgrade your license Extend your license Add installation Resend activation files                                                                                                    |               |
|                                                                                      | Installable versions: <ul> <li>             7.3.x</li> <li>             7.2.x</li> <li>             7.1.x</li> <li>             7.0.x</li> <li>             6.0.x</li> <li>             5.1.x</li> </ul> Desktop-Installations (2 of 5 ):           ID         Installed on         Custom<br>text         end user e-mail         ?         Deletion request<br>2         Actions |               |
|                                                                                      | 20176-<br>51450         October 10, 2018         NB04         max.mustermann@web.de         Error More Information<br>Reset         Download           20176-<br>52299         November 19,<br>2018         NB42         none - Click to set         Download                                                                                                    |               |
|                                                                                      | Server-Installations (1 of 2):                                                                                                    |               |
|                                                                                      | ID         Installed on<br>text         end user e-mail         ?         Actions           20176-<br>51573         October 16,<br>2018         NB04         none - Click to set         Download                                                                                                    |               |
|                                                                                      | License 20368 Edition BASIC Unlimited                                                                                                    |               |
| Janitza <sup>°</sup> 2.1.0                                                           | Priva                                                                                                    | acy Imprint - |

<sup>15</sup> Click the **Download** button.

Please enter your text here.

Extension and upgrade

To extend an activated license or upgrade to the next higher edition, you will need a serial number that you received with the purchase.

Update period

After activating your license, you have one year to activate current versions of the licensed component.

You can purchase extensions for this period for one year at a time.

Such an extension is always valid from the last day of the last valid update period.

Licenses

You can purchase licenses for the GridVis editions Professional, Service and Ultimate.

Depending on the edition, you can activate a different number of installations. Deletion

page 10 of 11

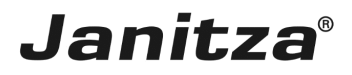

For an activated installation that you no longer use you can request a deletion.

You have to enter a reason for this.